# **Uitleg Freshem**

De site van de Freshem kaart ziet er als volgt uit (zie afbeelding). Als eerste handeling is het belangrijk om op het icoontje met de drie streepjes te klikken in de hoek rechts boven. Vervolgens verschijnt er een venster waarin Grensvlak met Chloridegehalte is geselecteerd. Dit is de goede instelling. Voor de vragen is het belangrijk om het grensvlak te kunnen veranderen. Dit kunt u doen door te schuiven met de balk. Zo kun je het grensvlak zetten op 1500 mg/l maar ook 10.000 mg/L. Op die manier kunt u de vragen beantwoorden.

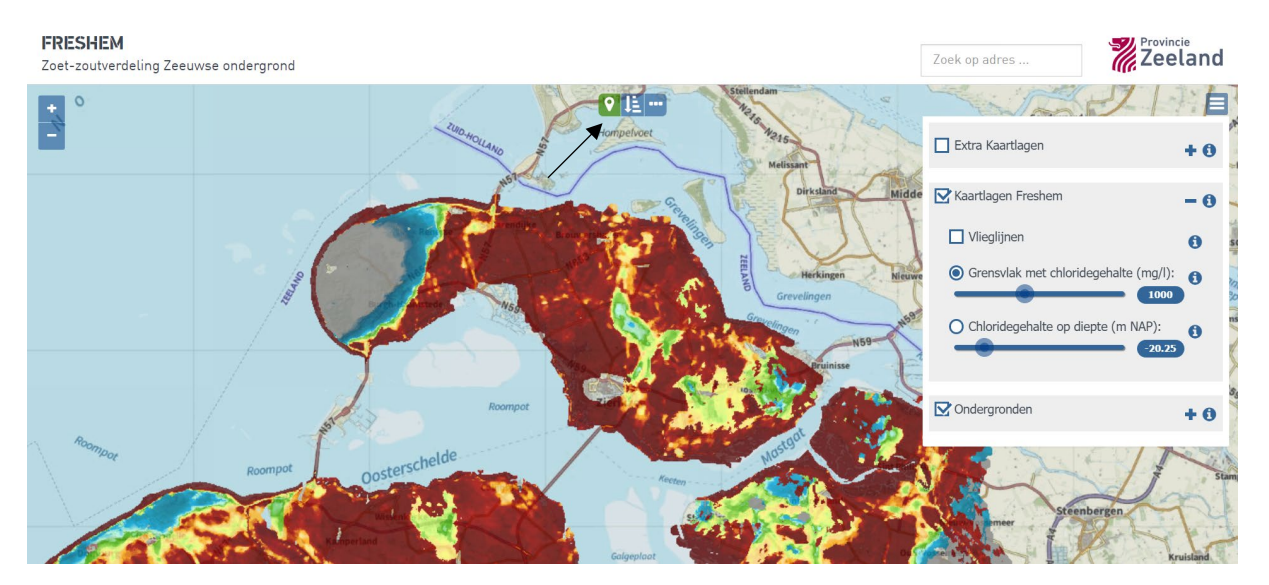

U kunt een punt op de kaart aanklikken om meer informatie te krijgen over de diepte van het grensvlak. U krijgt dan 3 waardes te zien. Voor het invullen van de vraag kan de waarde hoog worden gebruikt

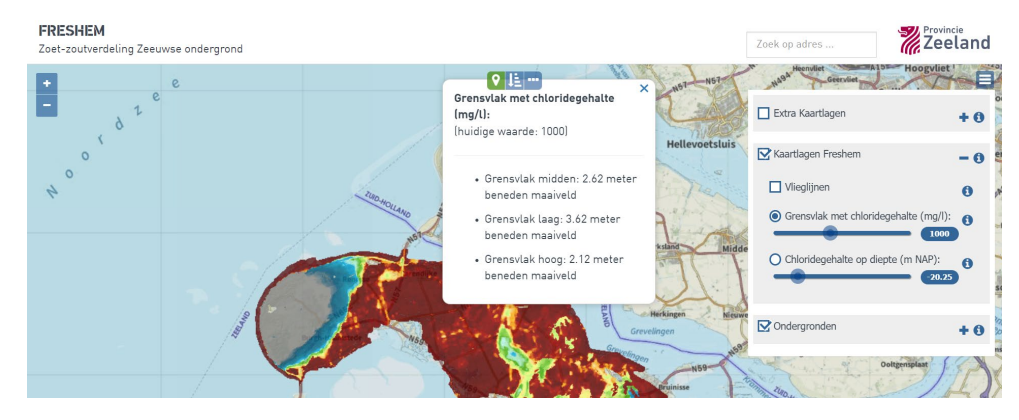

Daarnaast is het ook mogelijk om een profiellijn te trekken door op de stippellijn te klikken. De roze lijn geeft het getekende profiel dan weer. Om de lijn te starten klikt u op de kaart, om de lijn te stoppen, dubbelklikt u op het eindpunt. Vervolgens krijg u het profiel te zien, zoals op de tweede afbeelding hieronder. Selecteer altijd de waarde "Chloride Hoog".

#### FRESHEM

Zoet-zoutverdeling Zeeuwse ondergrond

#### Zoek op adres ...

## Zeeland

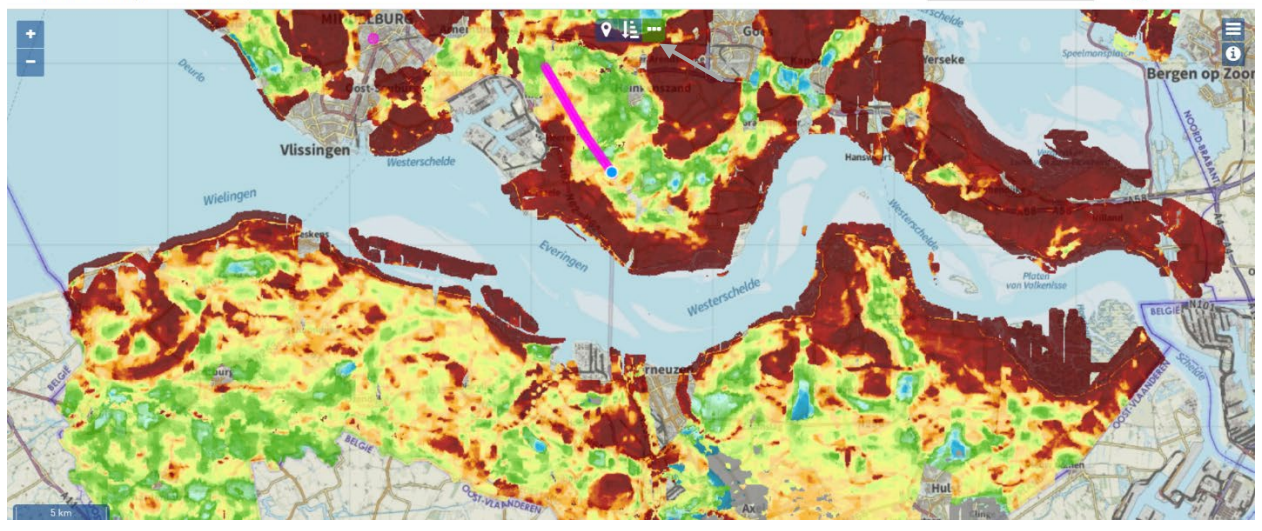

### FRESHEM

Zoet-zoutverdeling Zeeuwse ondergrond

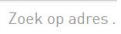

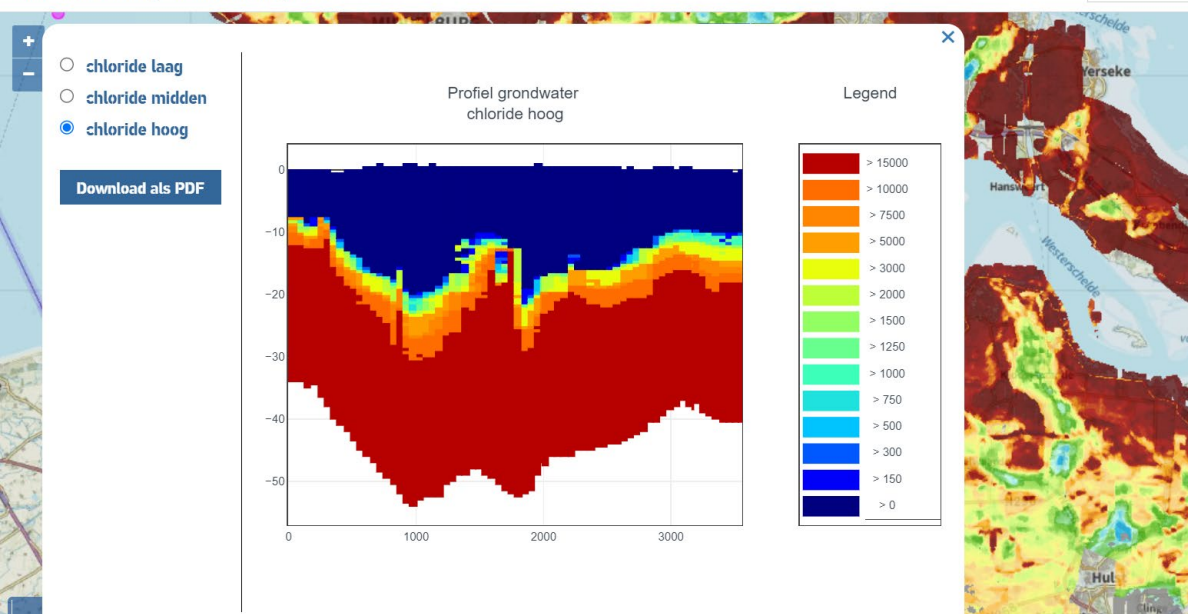